# 109 年度 Cool English 英聽王比賽 作答操作說明

英聽王比賽專區分為國中和國小兩區,作答前請先確認是否於正確的專區

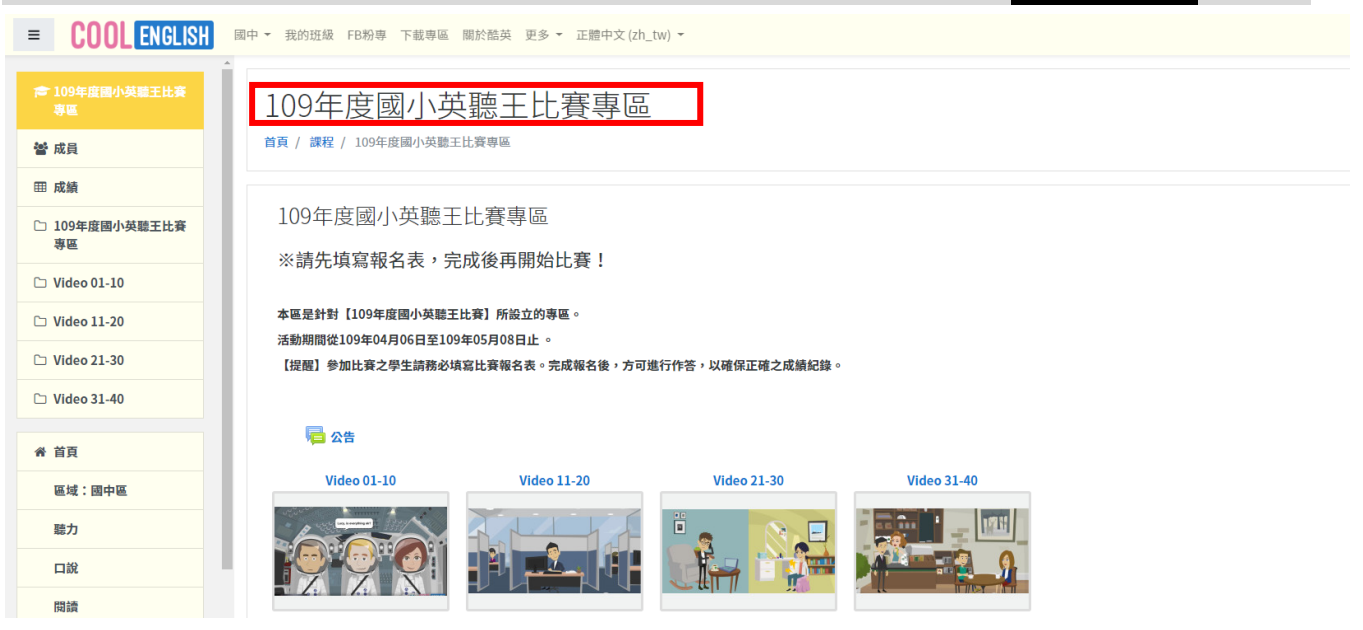

2. 點選任意課程單元,閱讀完畢後,點選標題開頭為 Quiz 的題目作答。

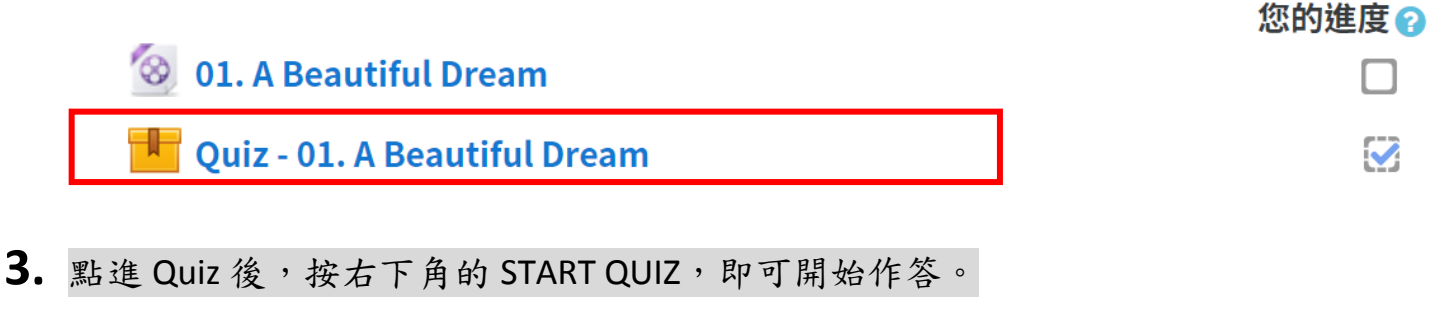

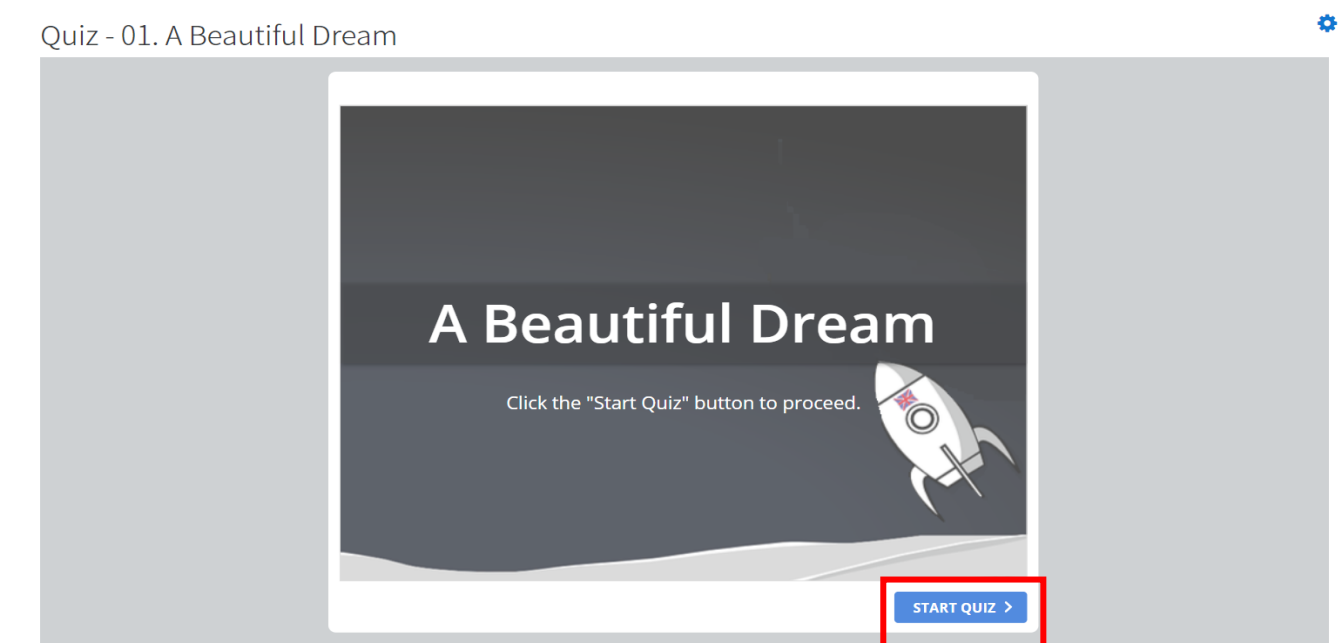

#### ※ 注意

成績採計以最高分為主,假設第一次作答80分,第二次60分,則系統顯示之成績為80分。

4. 此為題組的第一題,作答完請按右下角的 SUBMIT

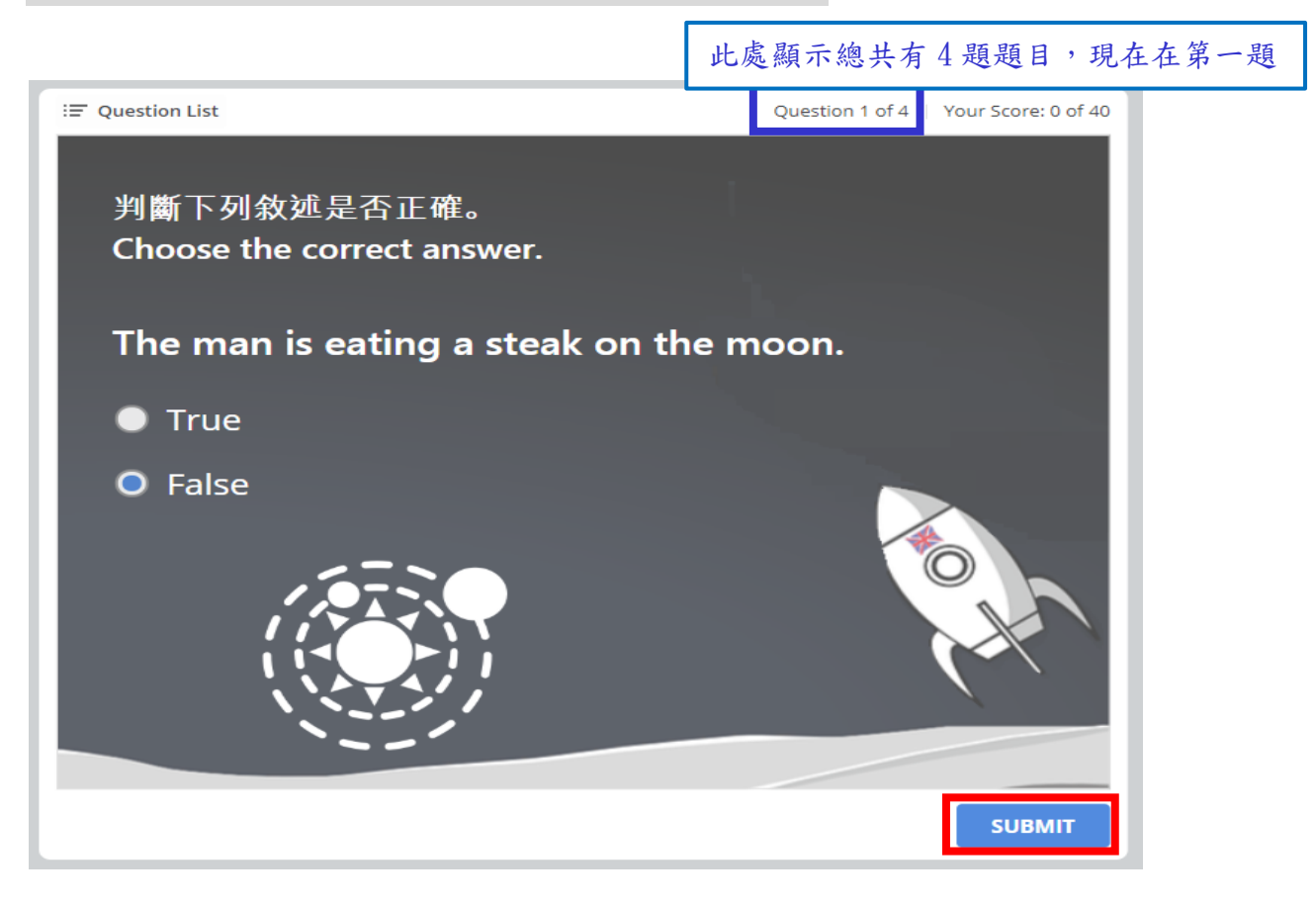

5. 作答完畢後請記得按下 View Results,成績才會確實記錄。

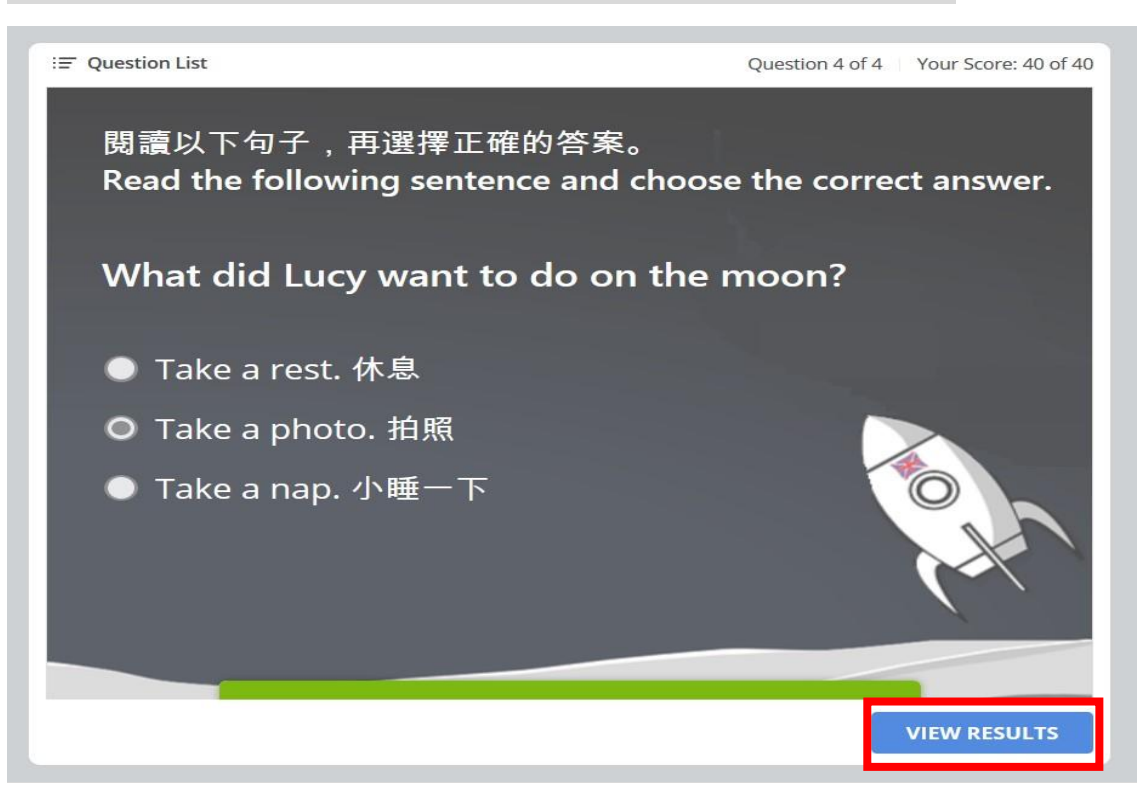

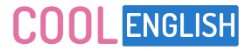

**Q** -

6. 按下 View Results 後即會顯示該測驗成績(如下圖)。此時可以:

1.) 按 REVIEW QUIZ 觀看測驗結果及正確答案

2.) 按右下方藍字超連結,前往下一個題組觀看及作答。

Quiz - 01. A Beautiful Dream

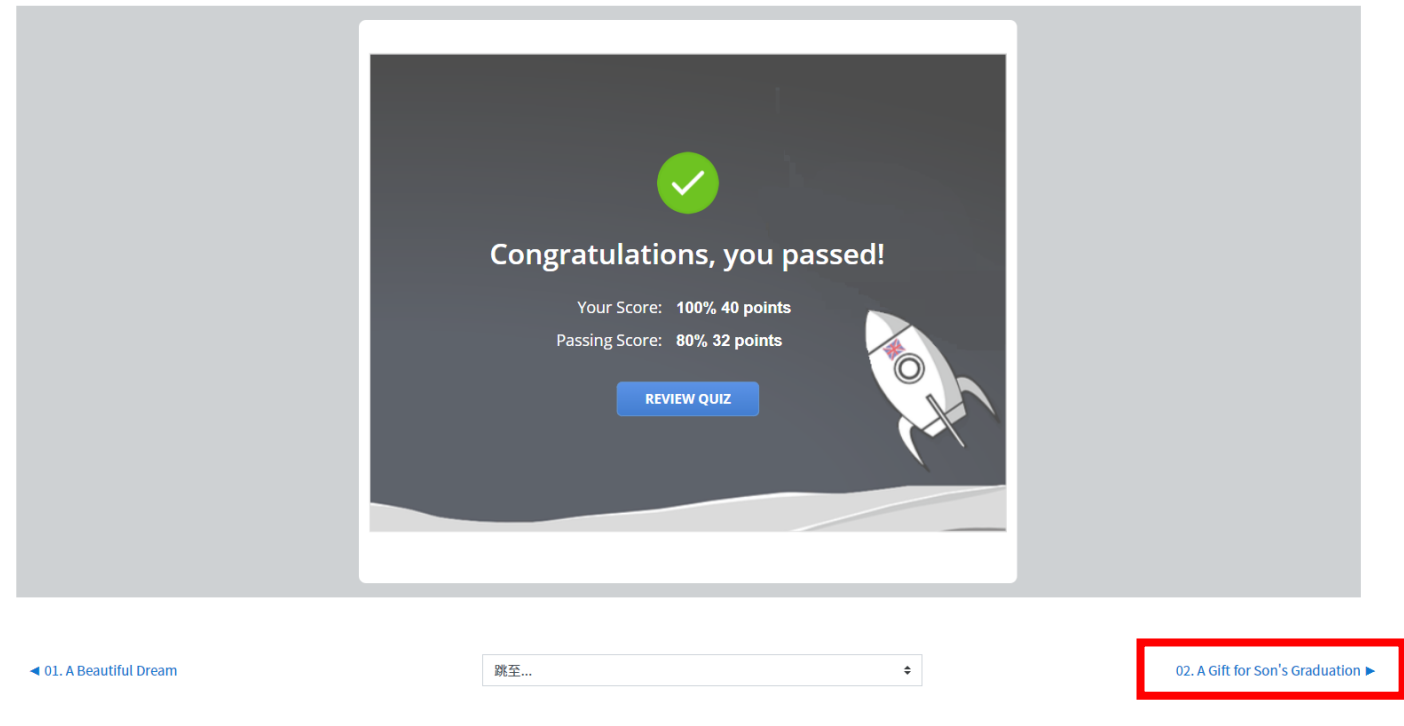

### 7. 若想查看比賽專區的所有測驗成績,請按左側欄位的「成績」即可進行確認。

|                      | 評分項目                                     | 計算後權量  | 成績     | 全距    | 百分比      | 回饋 | 貢獻到課程總分 |
|----------------------|------------------------------------------|--------|--------|-------|----------|----|---------|
| ☎ 109年度國小英聽王比賽<br>專區 | 109年度國小英聽王比賽專區                           |        |        |       |          |    |         |
| 📽 成員                 | 📕 Quiz - 01. A Beautiful Dream           | 2.50 % | 100.00 | 0-100 | 100.00 % |    | 2.50 %  |
| Ⅲ 成績                 | 🐮 Quiz - 02. A Gift for Son's Graduation | 2.50 % | 0.00   | 0-100 | 0.00 %   |    | 0.00 %  |
| □ 109年度國小英聽王比賽       | 🔟 Quiz - 03. A Picnic                    | 2.50 % | 0.00   | 0-100 | 0.00 %   |    | 0.00 %  |
| 學曲                   | 🔟 Quiz - 04. A Thief                     | 2.50 % | 100.00 | 0-100 | 100.00 % |    | 2.50 %  |
| D Video 01-10        | 🔚 Quiz - 05. Alien Attack                | 2.50 % | 0.00   | 0-100 | 0.00 %   |    | 0.00 %  |
| □ Video 11-20        | 📕 Quiz - 06. An Accident                 | 2.50 % | 0.00   | 0-100 | 0.00 %   |    | 0.00 %  |
| C Video 21-30        | 📕 Quiz - 07. Can't Run Anymore           | 2.50 % | 0.00   | 0-100 | 0.00 %   |    | 0.00 %  |
| C Video 31-40        | 📕 Quiz - 08. Halloween Story             | 2.50 % | 0.00   | 0-100 | 0.00 %   |    | 0.00 %  |
| 骨 首頁                 | 🔚 Quiz - 09. Happy Diwali                | 2.50 % | 0.00   | 0-100 | 0.00 %   |    | 0.00 %  |
| 區域:國中區               | 📕 Quiz - 10. It's a False Alarm          | 2.50 % | 0.00   | 0-100 | 0.00 %   |    | 0.00 %  |
| 聽力                   | 📕 Quiz - 11. Lazy Employee               | 2.50 % | 0.00   | 0-100 | 0.00 %   |    | 0.00 %  |
| 口說                   | 📕 Quiz - 12. Let's Go Out and Play!      | 2.50 % | 0.00   | 0-100 | 0.00 %   |    | 0.00 %  |
| 閱讀                   | 📕 Quiz - 13. Let's Team Up!              | 2.50 % | 0.00   | 0-100 | 0.00 %   |    | 0.00 %  |
| 寫作                   | 📕 Quiz - 14. Losing Weight is not Enough | 2.50 % | 0.00   | 0-100 | 0.00 %   |    | 0.00 %  |
| 字彙                   | 🙀 Quiz - 15. Make a Cup of Coffee        | 2.50 % | 0.00   | 0-100 | 0.00 %   |    | 0.00 %  |

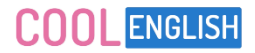

# ※ 注意

比賽專區共有 40 題,每題滿分皆為 100,因此課程總分需顯示為 4000 分,才代表所有題目都已完成且得到滿分。

| 💵 Quiz - 37. Why Can't You Accept My Money? | 2.50 % | 100.00 | 0-100  | 100.00<br>% | 2.50 % |
|---------------------------------------------|--------|--------|--------|-------------|--------|
| 📕 Quiz - 38. Win the Lottery                | 2.50 % | 100.00 | 0-100  | 100.00<br>% | 2.50 % |
| 📕 Quiz - 39. Wow! Superhero!                | 2.50 % | 100.00 | 0-100  | 100.00<br>% | 2.50 % |
| 📕 Quiz - 40. Zombies?                       | 2.50 % | 100.00 | 0-100  | 100.00<br>% | 2.50 % |
| ∑ 課程總分<br>包含空白分數.                           | -      | 950.00 | 0–4000 | 23.75 %     | -      |

**COOL** ENGLISH

109 年度 Cool English 英聽王比賽

教師指派比賽專區 說明

1. 具備教師資格之帳號,可將比賽專區設定指派作業至我的班級。

| = COOL ENGLISH | 國中 ▼ 我的班級 FE | 3粉專 下載專區 關於酷 | 英 更多 ▼ 正體中文 | ζ (zh_tw) ▾    |  |  |  |  |  |
|----------------|--------------|--------------|-------------|----------------|--|--|--|--|--|
| ▲ 首頁           | 11-33        | Ŧŧ           |             |                |  |  |  |  |  |
| 區域:國中區         |              |              |             |                |  |  |  |  |  |
| 聽力             |              |              |             |                |  |  |  |  |  |
| 口說             | 建立新班級        | 夕瑶           | 人中午         | That           |  |  |  |  |  |
| 閱讀             | 5013         | 同小三年——班      | 5           |                |  |  |  |  |  |
| 寫作             |              | 國小二十一        | 5           | 官理成員 指派作美 删除班級 |  |  |  |  |  |
| 字彙             | 6420         | 123          | 1           | 管理成員 指派作業 刪除班級 |  |  |  |  |  |
| 文法             | 7310         | 110          | 0           | 管理成員」指派作業」刪除班級 |  |  |  |  |  |
| 遊戲             |              |              |             |                |  |  |  |  |  |
| 學習扶助           |              |              |             |                |  |  |  |  |  |
| 會考增分區          |              |              |             |                |  |  |  |  |  |

## 2. 選擇班級後,請點選新增指派。指派完畢後建議可設定時間,提醒學生完成。

國小三年一班-課程指派

| 新增指派 |                     |                     |                     |    |    |    |
|------|---------------------|---------------------|---------------------|----|----|----|
| 系統編號 | 指派說明                | 指派時間                | 提醒完成時間              | 功能 |    |    |
| 5612 | 英聽王比賽,先報名後作答,共40題組。 | 2020-03-26 15:40:12 | 2020-05-08 08:00:00 | 檢視 | 成績 | 刪除 |
| 5519 |                     | 2020-03-26 09:39:05 | 設定時間                | 檢視 | 成績 | 刪除 |
| 5454 |                     | 2020-03-25 15:53:14 | 設定時間                | 檢視 | 成績 | 刪除 |
| 2365 | 20200114            | 2020-01-14 14:51:54 | 2020-01-14 11:00:00 | 檢視 | 成績 | 刪除 |
| 2312 |                     | 2020-01-13 15:47:23 | 設定時間                | 檢視 | 成績 | 刪除 |
| 2027 | 寒假作業:英閱王比賽。 先報名後作答! | 2020-01-03 15:44:03 | 設定時間                | 檢視 | 成績 | 刪除 |

回班級列表

### COOLENGLISH

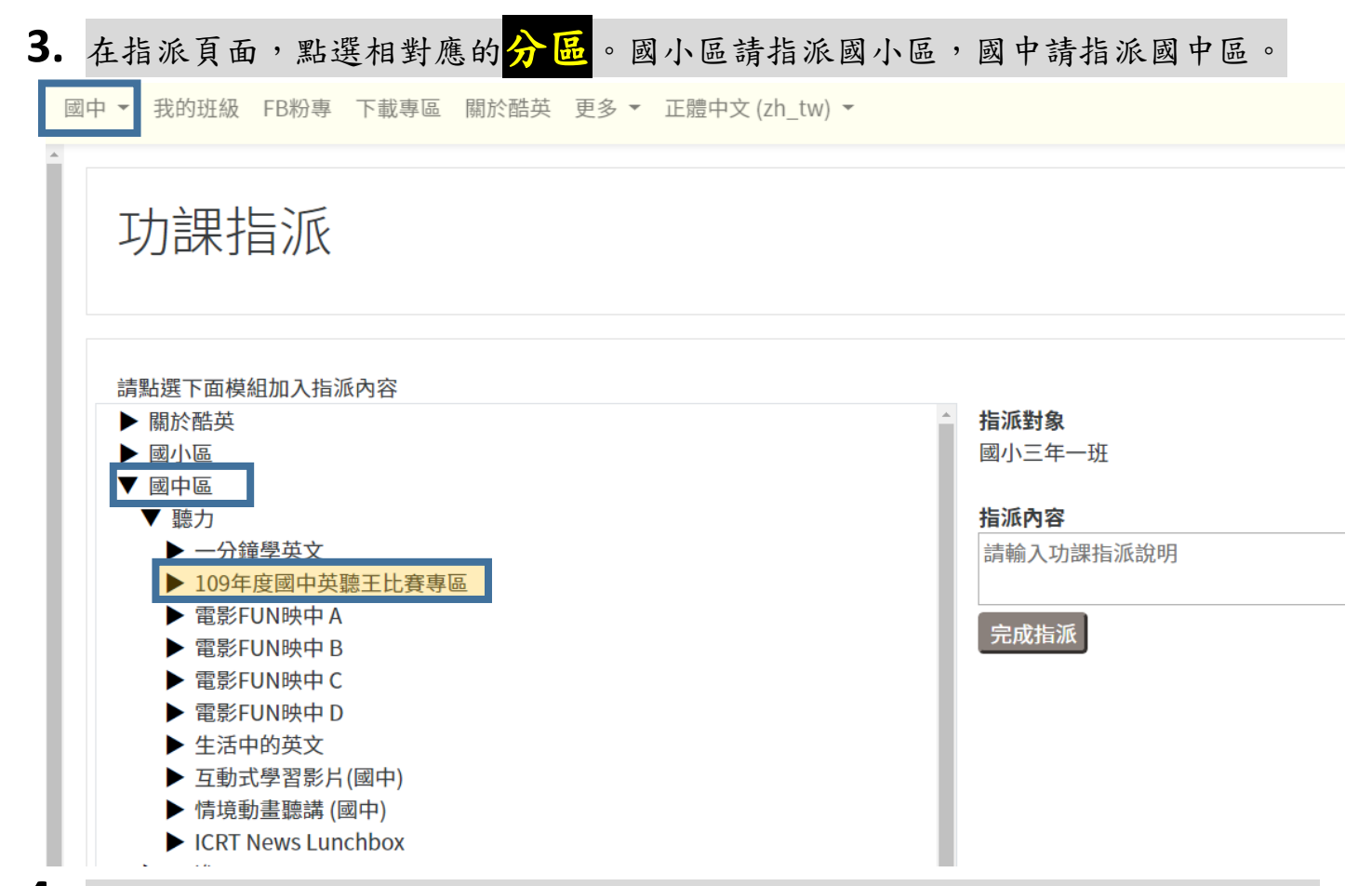

 本次比賽共有40個題組,老師可依您的教學進度進行指派,也可一次性指派比賽 專區內的所有題組。

| 功課指派                                                                                                    |                                                                                                    |
|----------------------------------------------------------------------------------------------------|----------------------------------------------------------------------------------------------------|
| 請點選下面模組加入指派內容         ● 開水臨英         ● 圍小區         ● 國中區         ● 國中區         ● 國中區         ● 國中區         ● 國中區         ● 國中區         ● 國中區         ● 國中區         ● Movie 1-10 指派         ● Movie 1-10 指派         ● 電影FUN映中 8         ● 電影FUN映中 1         ● 電影FUN映中 1         ● 国動式學習影片(國中)         ● 日説         ● 国職         ● 国職         ● 環影         ● 政法         ● 運搬         ● 運搬         ● 遊融         ● 遊融         ● 遊融 | <b>指派對象</b> 國小三年一班 <b>指派內容</b> 請輸入功課指派說明         (閱讀)01. Give Him a Break (中英版) 移除         (閱讀)01. Give Him a Break (全英版) 移除         (閱讀)02. Dump Me (中英版) 移除         (閱讀)02. Dump Me (全英版) 移除         (閱讀)02. Dump Me (全英版) 移除         (閱讀)03. We're Broke (中英版) 移除         (閱讀)03. We're Broke (全英版) 移除 |
|                                                                                                    | (測驗)Quiz - 03. We're Broke 移除                                                                                                    |

### **COOL** ENGLISH

5. 教師可於指派作業的頁面,點選成績查詢,查看學生作答情形。

國小三年一班-課程指派

| 和增                          | 指派                                                                                                    |                              |                                                                                         |                                                                         |                                                                                                    |                                                                                   |                  |                                                                       |                                                                                                    |                         |                                                                                                    |                 |
|-----------------------------|----------------------------------------------------------------------------------------------------|------------------------------|-----------------------------------------------------------------------------------------|-------------------------------------------------------------------------|----------------------------------------------------------------------------------------------------|-----------------------------------------------------------------------------------|------------------|-----------------------------------------------------------------------|----------------------------------------------------------------------------------------------------|-------------------------|----------------------------------------------------------------------------------------------------|-----------------|
| 系統                          | 編號                                                                                                    | 指派                           | 說明                                                                                      |                                                                         |                                                                                                    | 指派時間                                                                              |                  | 提醒完成時間                                                                | IJ                                                                                                    | )能                      | _                                                                                                    |                 |
| 5612                        | 2                                                                                                    | 英聽                           | 王比賽:                                                                                    | ,先報名後作答,共40題約                                                           | .∎ ∘                                                                                                    | 2020-03-26                                                                        | 15:40:1          | 2 2020-05-08 08:                                                      | 00:00                                                                                                    | 檢視                      | 績                                                                                                    | ۱除              |
| БŶ                          | 綪_                                                                                                    | 國                            | ,   <u> </u>                                                                            | = 年— 班 - 道                                                              | 芭頭                                                                                                    | 三十,春,                                                                             | 牛                | 報名後作答                                                                 | ; <u></u> , <u></u> ++4(                                                                                                    | )題組                     | 20                                                                                                    | 2               |
| 02                          | 26                                                                                                    | 15.                          | 10.                                                                                     | 10                                                                      | - \ -1/0                                                                                                    |                                                                                   | / U              |                                                                       |                                                                                                    |                         | 20                                                                                                    | _               |
| 05                          | -20                                                                                                    | LJ.                          | 40.                                                                                     |                                                                         |                                                                                                    |                                                                                   |                  |                                                                       |                                                                                                    |                         |                                                                                                    |                 |
|                             |                                                                                                    |                              |                                                                                         |                                                                         |                                                                                                    |                                                                                   |                  |                                                                       |                                                                                                    |                         |                                                                                                    |                 |
|                             |                                                                                                    |                              |                                                                                         |                                                                         |                                                                                                    |                                                                                   |                  |                                                                       |                                                                                                    | $- \prec$               |                                                                                                    |                 |
|                             |                                                                                                    |                              |                                                                                         |                                                                         |                                                                                                    |                                                                                   |                  |                                                                       |                                                                                                    |                         |                                                                                                    |                 |
| 下載                          | 成績                                                                                                    |                              |                                                                                         |                                                                         |                                                                                                    |                                                                                   |                  |                                                                       |                                                                                                    |                         |                                                                                                    |                 |
| 下載                          | 成績<br>A ▼                                                                                                    | B                            | C 💌                                                                                     | D                                                                       |                                                                                                    | E                                                                                 |                  | F                                                                     |                                                                                                    |                         |                                                                                                    | Η               |
| 下載<br>1                     | 成績<br>A ▼<br>學生                                                                                                    | B ▼<br>座號                    | C ▼<br>姓名                                                                               | D<br>閱讀                                                                 |                                                                                                    | E<br>题讀                                                                           |                  | F<br>測驗                                                               | ▼ G<br>閱讀                                                                                                    |                         | 閱讀                                                                                                    | Η               |
| 下載<br>1                     | 成績<br>A ▼<br>學生<br>ID                                                                                                    | B ▼<br>座號                    | <b>C</b> ▼<br>姓名                                                                        | D<br>閱讀<br>109年度國中英聽王比賽                                                 | <b>下</b><br>専區 1                                                                                                    | E<br>3讀<br>09年度國中英聽王比賽                                                            | ■■■              | F<br>測驗<br>109年度國中英聽王比賽專                                              | ▼ G<br>関讀<br>■ 109年度國中:                                                                                                    | 英語王比賽専區                 | 閱讀<br>109年度國中                                                                                                    | H<br>中英         |
| 下載<br>1                     | 成績<br>A ▼<br>學生<br>ID                                                                                                    | B ▼<br>座號                    | C ▼<br>姓名                                                                               | D<br>閱讀<br>109年度國中英聽王比賽<br>01. Give Him a Break (中                      | 專區 1<br>中英版) 0                                                                                                    | E<br>週讀<br>09年度國中英聽王比賽<br>1. Give Him a Break (名                                  | ▼<br>₹専區<br>全英版) | F<br>測驗<br>109年度國中英聽王比賽專<br>Quiz - 01. Give Him a Brea                | ▼ G<br>閱讀<br>[109年度國中]<br>k 02. Dump Me                                                                                                    | 英聽王比賽專區<br>• (中英版)      | 閱讀<br>109年度國中<br>02. Dump M                                                                                                  | H<br>中英<br>Me ( |
| 下載<br>1<br>2                | 成績<br>A ▼<br>B<br>D<br>124                                                                                                    | B ▼<br>座號                    | C ▼ 姓名 王00                                                                              | D<br>閱讀<br>109年度國中英聽王比賽<br>01. Give Him a Break (中<br>未閱讀               | <ul><li></li><li></li></ul> <li></li> | E<br><sup>罰</sup> 讀<br>09年度國中英聽王比賽<br>1. Give Him a Break (当<br>5閱讀               | ▼<br>₹專區<br>全英版) | F<br>測驗<br>109年度國中英聽王比賽專<br>Quiz - 01. Give Him a Brea<br>-           | <ul> <li>              日請             109年度國中       </li> <li>             ku         </li> <li>             和閲請         </li> </ul>                                                                                                    | ▼<br>英聽王比賽專區<br>(中英版)   | 閱讀<br>109年度國中<br>02. Dump M<br>未閱讀                                                                                           | H<br>中英<br>Me ( |
| 下載<br>1<br>2<br>3           | 成績<br>A ▼<br>B<br>U<br>124<br>126                                                                                                    | B ▼<br>座號<br>2<br>4          | <ul> <li>C ▼</li> <li>姓名</li> <li>王00</li> <li>潘00</li> </ul>                           | D<br>閱讀<br>109年度國中英聽王比賽<br>01. Give Him a Break (中<br>未閱讀<br>未閱讀        | <ul> <li>マレン・</li> <li>専區</li> <li>1</li> <li>中英版)</li> <li>0</li> <li>オ</li> </ul>                                                                                                    | E<br><sup>罰</sup> 讀<br>09年度國中英聽王比賽<br>1. Give Him a Break (当<br><閱讀<br><閱讀        | ▼<br>賽專區<br>全英版) | F<br>測驗<br>109年度國中英聽王比賽專<br>Quiz - 01. Give Him a Brea<br>-<br>-      | <ul> <li>              日請             109年度國中<br/>109年度國中<br/>4</li></ul>                                                                                                    | ▼<br>英聽王比賽專區<br>(中英版)   | 閱讀<br>109年度國中<br>02. Dump M<br>未閱讀<br>未閱讀                                                                                    | H<br>中英<br>Me ( |
| 下載<br>1<br>2<br>3<br>4      | <b>以</b><br>本<br>本<br>本<br>一<br>一<br>一<br>一<br>一<br>一<br>一<br>一<br>一<br>一<br>一<br>一<br>一                                                                                                    | B ▼<br>座號<br>2<br>4<br>5     | <ul> <li>C ▼</li> <li>姓名</li> <li>王00</li> <li>潘00</li> <li>黃00</li> </ul>              | D<br>閱讀<br>109年度國中英聽王比賽<br>01. Give Him a Break (中<br>未閱讀<br>未閱讀<br>未閱讀 | マレン<br>専画<br>1<br>中英版)<br>0<br>オ<br>オ<br>オ<br>オ<br>オ                                                                                                    | E<br>卽讀<br>09年度國中英聽王比賽<br>1. Give Him a Break (書<br><閱讀<br><閱讀                    | ▼<br>₹專區<br>全英版) | F<br>測驗<br>109年度國中英聽王比賽專<br>Quiz - 01. Give Him a Brea<br>-<br>-      | <ul> <li>関讀</li> <li>109年度國中</li> <li>02. Dump Met</li> <li>未閱讀</li> <li>未閱讀</li> <li>未閱讀</li> </ul>                                                                                                    | ▼<br>英聽王比賽專區<br>(中英版)   | 問讀<br>109年度國中<br>02. Dump M<br>未閱讀<br>未閱讀<br>未閱讀                                                                             | H<br>中英<br>Me ( |
| 下載<br>1<br>2<br>3<br>4<br>5 | <ul> <li>↓</li> <li>↓</li></ul> | B▼<br>座號<br>2<br>4<br>5<br>6 | <ul> <li>C ▼</li> <li>姓名</li> <li>王00</li> <li>潘00</li> <li>黃00</li> <li>徐00</li> </ul> | D<br>閱讀<br>109年度國中英聽王比賽<br>01. Give Him a Break (中<br>未閱讀<br>未閱讀<br>未閱讀 | 専 區<br>1<br>中 英 版<br>3<br>オ<br>オ<br>オ                                                                                                    | E<br><sup>罰</sup> 讀<br>09年度國中英聽王比賽<br>1. Give Him a Break (查<br>K閱讀<br>K閱讀<br>K閱讀 | ▼<br>₹專區<br>全英版) | F<br>測驗<br>109年度國中英聽王比賽專<br>Quiz - 01. Give Him a Brea<br>-<br>-<br>- | <ul> <li>              日             </li> <li>             田</li> <li>             初9年度國中部             </li> <li>             109年度國中部             </li> <li>             和2054年</li> <li>             和2054年</li> <li>             来閲讀             </li> <li>             来閲讀             </li> <li>             来閲讀             </li> </ul> | ▼<br>英聽王比賽專區<br>2 (中英版) | <ul> <li>問讀</li> <li>109年度國中</li> <li>02. Dump M</li> <li>未閱讀</li> <li>未閱讀</li> <li>未閱讀</li> <li>未閱讀</li> <li>未閱讀</li> </ul> | H<br>中英<br>Me ( |

測驗 - (dash):表示未作答。 測驗 100 :顯示分數表示已作答。 其他欄位顯示未閱讀 不影響 成績評選。

客服信箱: <u>coolenglishhelp@gmail.com</u>

客服專線:02-7749-1392

(週一至週五 09:30-17:00,例假日與國定假日不開放)

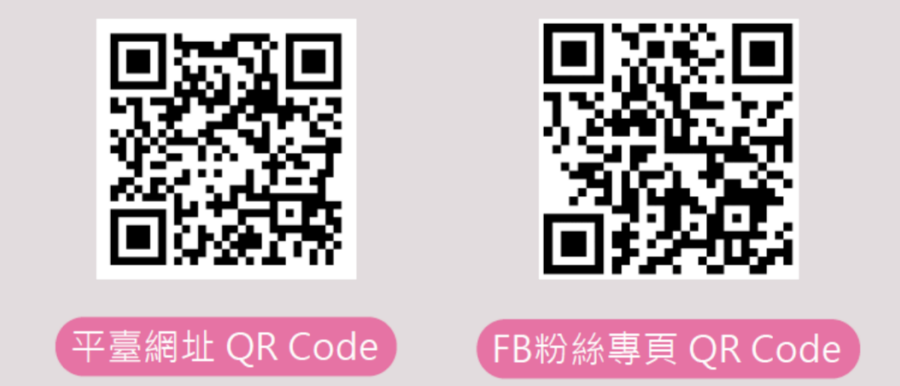

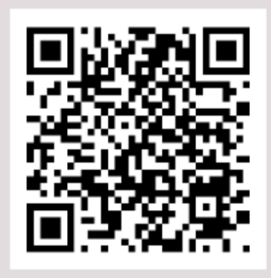

種子教師社團 QR Code